### 【6.6.6.5】インドネシアにおける特許を対象にした権利状況調査

# Q 気になるインドネシア特許が見つかった。技術的に近いので、特 許侵害を懸念している。 まずやっておくべきことは何か?

#### 1)調査ツールの選択

インドネシアにおける特許は、インドネシア知的財産総局(以下、DGIP)が提供する特許データベース e-Status、または欧州特許庁(以下、EPO)が提供する Espacenet を使って調査することができる。 ただし、Espacenet にはインドネシア特許庁の権利状況は収録されていない。そのため、権利状況が収 録されており、基本的な検索が可能な DGIP が提供する e-Status を利用した事例を紹介する。

#### 2)検索事例

e-Statusの検索画面<sup>123</sup>は DGIP のサイトトップページの下記の箇所からアクセスできる。

http://www.dgip.go.id/

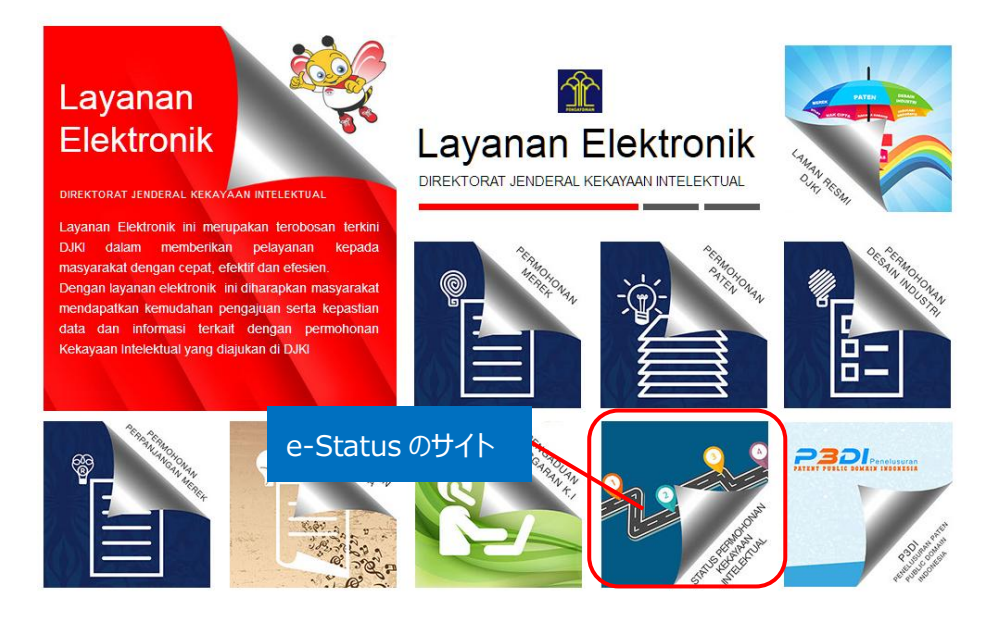

<sup>1</sup> 表示はすべてインドネシア語であり、技術 KW の検索はインドネシア語で行わなければならない。インドネシア以外の企業 名は英語表記での検索が可能。

<sup>2</sup> DGIP が提供する特許データベースは Internet Explorer では正しく表示されない場合があるため、 Google chrome を使用することを推奨する。 以下事例紹介では、 Google chrome で表示させた画面を記載している。

<sup>3</sup> DGIP が提供する特許データベースはデータの収録状況が不安定であるため、検索時期によりヒットする公報数などが変わる可能性がある点に注意が必要である。本手引書は 2017 年 1 月時点のもの。

下記 URL から直接接続することもできる。

http://e-statushki.dgip.go.id/

#### ◆調査目的および調査対象

調査対象例として下記の調査目的および特許を設定した。

調査目的:注意すべき特許として下記特許が発見された。インドネシアにおける権利状況を確認する 対象特許:26556(インドネシア出願番号:WO00200500212)

◆実践編

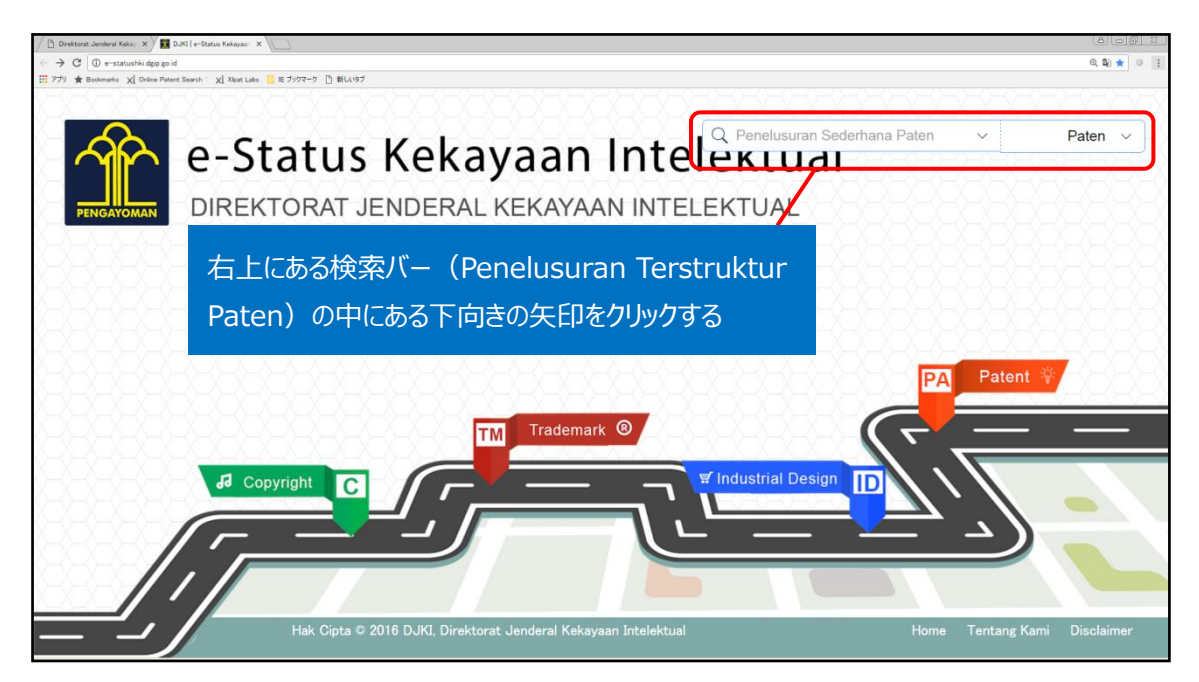

下向きの矢印をクリックすると、下記のようなタブが現れる。

| A e-Statu    | s Kalennan I                                     | Q Penelusuran Sederhana Paten                  | Paten ∨                   |
|--------------|--------------------------------------------------|------------------------------------------------|---------------------------|
|              | ↓ ブロック① <b>(番号</b> 林<br>Cari Berdasarkan Nomor   | <mark>贪索)</mark> Penelusuran Terstruktur Pater |                           |
|              | Nomor Permohonan Paten :<br>Nomor Permohonan     | Nomor Paten :<br>26556                         |                           |
|              | Nomor IPC :<br>Nomor IPC                         | Nomo Prioritas :<br>Nomor Ncioritas            |                           |
|              | Nomor Urut Permohonen :<br>Nomor Urut Permohonan | Nomor Pengumunan :<br>Nomor                    |                           |
|              | して<br>Cari Berdasarkan Teks                      | 検索)特許番号はブロック                                   | 7①の番号                     |
|              | Judul Permohonan :                               | <sub>Abstrak:</sub> 検索に入力する                    |                           |
| Convright    | Judul Permohonan                                 | Abstrak                                        |                           |
| ae Copyright | Nama Inventor :                                  | Nama Pernegang Paten :                         |                           |
|              | Nama Inventor                                    | Nama Pemegang Paten                            |                           |
|              | Nama Konsultan Paten :                           | Klaim :                                        |                           |
|              | Nama Konsultan Paten                             | Klaim                                          |                           |
| Hak Cint     | © 2016 D IKI Direktorat lenderal Kekayaa         | n Intelektual Home                             | Tentang Kami Dicolaimer I |

ブロック① (Cari Berdasarkan Nomor:番号検索)の Nomor Paten (特許番号) に、対象特許の特許番号を入力する。

検索したい項目に必要事項を入力したら、下にスクロールしていくと「Search」ボタンが現れるので、ここを クリックすると、以下のような検索結果が表示される。

| 🗈 Direktorat Jenderal Kekay 🗙 🕅 | DJKI   e-Status Kekayaan X                        |                       |                       |                  |                      |                      |           |           | 800        |
|---------------------------------|---------------------------------------------------|-----------------------|-----------------------|------------------|----------------------|----------------------|-----------|-----------|------------|
| → C ① e-statushki dgip go       | əid                                               |                       |                       |                  |                      |                      |           |           | ୍ 🛯 🛨 🖉    |
| アプリ ★ Bookmarks X Online Patr   | iterit Search 1 XL Xipat Labo 📙 IE ブックマーク 🗋 新しいウブ |                       |                       |                  |                      |                      |           |           |            |
|                                 |                                                   |                       |                       |                  |                      |                      |           |           |            |
|                                 |                                                   |                       |                       | XX               | Q Penelu             | suran Sederhana Pa   | aten 🗸    |           | Paten ∨    |
|                                 | e-Status                                          | 1/ all a              | $\sim \sim \sim 1$    | ~ + ·            | ~ ·                  |                      |           | K-O-C     |            |
|                                 |                                                   |                       |                       |                  |                      |                      | î         |           |            |
| RENGAYOMAN                      | DIREKTORAT                                        |                       |                       | ( <del>X</del> ) |                      |                      |           |           |            |
|                                 |                                                   | T-han Dormohonon :    | Taliggai              |                  | Terrinal Depositiona |                      |           |           |            |
|                                 |                                                   | Tahun Permohon        | an                    |                  | Dari                 | n.<br>Samnai         |           |           |            |
|                                 |                                                   | Tanun i onnonon       | all                   |                  | Dan                  | Gampa                |           |           |            |
|                                 |                                                   | Tanggal Pengumuman    | Querra el             |                  | Tanggal Kepemilika   | n :                  |           |           |            |
|                                 |                                                   | Dari                  | Sampai                |                  | Dari                 | Sampai               |           |           |            |
|                                 |                                                   | Tanggal Pemberian :   |                       |                  | Tanggal Kadaluarsa   |                      |           |           |            |
|                                 |                                                   | Dari                  | Sampai                |                  | Dari                 | Sampai               |           |           |            |
|                                 |                                                   | し <b>ブロック</b> の       | 4) (所在圳               | 加榆雪              | <b>코</b> )           |                      | - I       |           |            |
|                                 |                                                   | Cari Berdasarkan      | Lokasi                |                  |                      |                      |           |           |            |
|                                 |                                                   | Asal Permohonan :     |                       |                  | Kewarganegaraan Ir   | nventor :            |           |           |            |
|                                 |                                                   | Pilih Asal Permohonan |                       | $\sim$           | Pilih Kewarganega    | raan Inventor        | $\sim$    |           |            |
|                                 | dd Copyright C                                    | Kewarganegaraan Perr  | ilik Paten :          |                  | Kewarganegaraan K    | ionsultan Paten :    |           |           |            |
|                                 |                                                   | Pilih Kewarganegaraa  | n Pemilik Paten       | $\sim$           | Pilih Kewarganega    | raan Konsultan Paten | $\sim$    |           | -          |
| _X_X_X_X_X                      |                                                   |                       |                       |                  |                      |                      | _         |           |            |
| /                               |                                                   |                       |                       |                  |                      | Q Search             | Cancel    |           |            |
|                                 |                                                   |                       |                       |                  |                      |                      |           |           |            |
|                                 |                                                   |                       |                       |                  |                      |                      | ¥         |           |            |
|                                 | Hak Cipta 🔍                                       | 2016 DJKI. Direktorat | : Jenderal Kekavaan I | Intelektu        | al                   |                      | Home Tent | tang Kami | Disclaimer |
|                                 |                                                   |                       |                       |                  |                      |                      |           |           |            |

検索したい項目に必要事項を入力したら、下にスクロールしていくと「Search」ボタンが現れるので、ここを クリックすると、該当する特許が表示される。特許番号の検索は部分一致検索であるため、該当特許以 外の特許も表示されることもある。

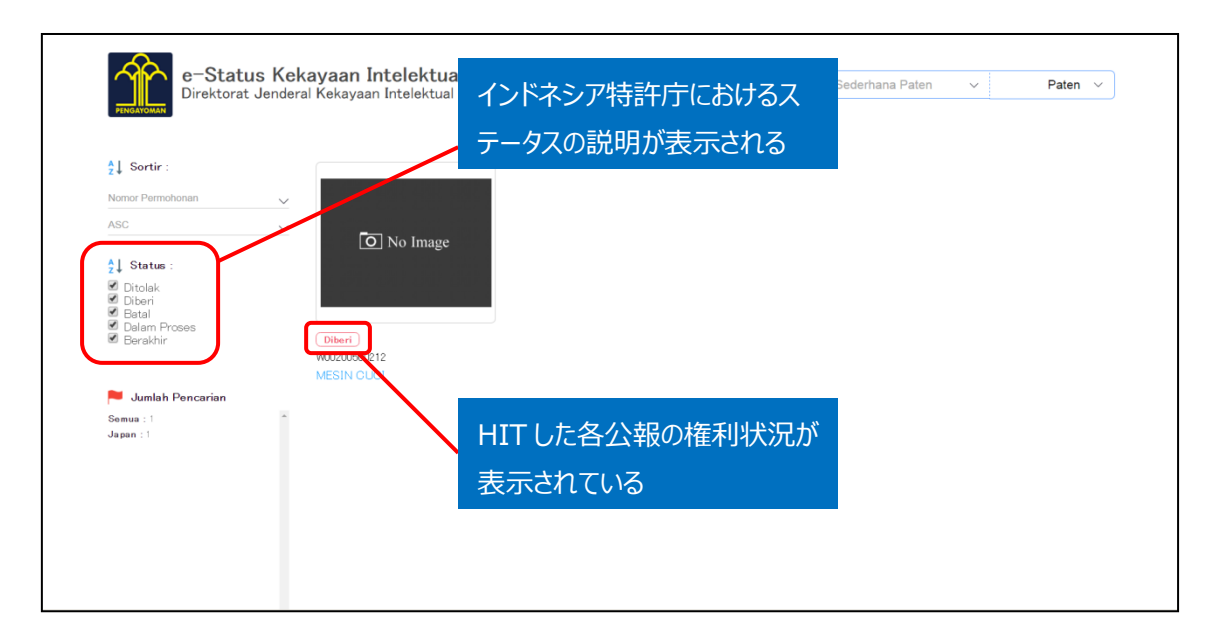

インドネシア特許における権利状況の種類は、検索結果画面の左に表示されている。

| 状況  | DGIP Status (インドネシア語) |
|-----|-----------------------|
| 拒絶  | Ditolak               |
| 登録  | Diberi                |
| 取下げ | Batal                 |
| 係属中 | Dalam Proses          |
| 満了  | Berakhir              |

種類としては、以上の5種類である。

検索で HIT した特許の権利状況は、各公報の図のすぐ下に、赤字で表示されるため、ここで確認することもできる。

さらに対象特許をクリックすると、個々の公報の情報が表示される。

| Direktorat Jen        | deral Kekayaan Intelektual                                                                                                    |                                                                                                    |                                                                                                    | entana rateli Y Pateli Y                                                                              |  |  |
|-----------------------|----------------------------------------------------------------------------------------------------|----------------------------------------------------------------------------------------------------|----------------------------------------------------------------------------------------------------|----------------------------------------------------------------------------------------------------|--|--|
| Kembali Ke Pencarian  | MESIN CUCI                                                                                                    |                                                                                                    |                                                                                                    |                                                                                                    |  |  |
| haulah Danuahanan     | PUBLIKASI A : File tidak tersed                                                                                                    | lia                                                                                                    | NOMOR PENGUMUMAN : 04                                                                                                    | 2,991                                                                                                 |  |  |
| ten : 123.389         | PUBLIKASI B : File tidak tersed                                                                                                    | lia                                                                                                    | NOMOR PERMOHONAN : WO                                                                                                    | 00200500212                                                                                           |  |  |
| rek : 1,053,350       | EKSPOR PDF : Download                                                                                                    |                                                                                                    | NOMOR PATEN : 26556                                                                                                    | NOMOR PATEN : 26556                                                                                   |  |  |
| sain Industri: 62,805 | STATUS : (PA) Diberi Paten St                                                                                                    | atus Rinci                                                                                                    | TANGGAL KADALUARSA : 2                                                                                                    | 5 July 2023                                                                                           |  |  |
| ak Cipta : 88,025     | TANGGAL PENERMAAN . 20 0                                                                                                    | antiary 2000                                                                                                    | TANGGAL KEPEMILIKAN : 2                                                                                                    | 5 July 2008                                                                                           |  |  |
|                       | TANGGAL PENGUMUMAN :12                                                                                                    | May 2005                                                                                                    | TANGGAL PEMBERIAN : 01                                                                                                    | September 2010                                                                                        |  |  |
|                       | Abstrak                                                                                                    |                                                                                                    |                                                                                                    |                                                                                                    |  |  |
|                       |                                                                                                    |                                                                                                    |                                                                                                    |                                                                                                    |  |  |
|                       | untuk pembilasan. Program d<br>pengontakkan, terdapat suat<br>pengadukan pada tahap pen;<br>PRIORITAS :                                                                                                    | operasi tersebut ditetapi<br>tu tahap pengadukan dala<br>gadukan dikontrol tergan                                            | an sehingga air kontak dengan cucian lebih<br>m waktu tertentu. Setelah tahap tersebut, t<br>ung pada jumlah cucian.                                                                                 | dari lima menit. Pada tahap awal<br>rendapat sisa tahap waktu tertentu. Tenag                         |  |  |
|                       | Untuk pembilasan. Program o<br>pengontakikan, terdapat suat<br>pengadukan pada tahap peng<br>PRIORITAS :<br>Nomor                                                                                                    | operasi tersebut ditetapi<br>tu tahap pengadukan dala<br>gadukan dikontrol tergan<br>Tanggal                                 | an sehingga air kontak dengan cucian lebih<br>m waktu tertentu. Setelah tahap tersebut, t<br>ung pada jumlah cucian.<br>Kewarganegaraan                                                              | dari lima menit. Pada tahap awal<br>Jerdapat sisa tahap waktu tertentu. Tenag                         |  |  |
|                       | untuk pembilasan. Frogram o<br>pengontakkan, tendapat suat<br>pengadukan pada tahap peny<br>PRIORITAS :<br>Nomor                                                                                                    | perasi tersebut ditetapi<br>u tahap pengadukan dai<br>gadukan dikontrol tergan<br>Tanggal                                    | an sehingga air kontakidengan cucian lebih<br>m waktu tertertu. Setelah tahap tersebut, t<br>ung pada jumlah cucian.<br>Kewangginegaraan                                                             | dari lima menit. Pada tahap awal<br>Lendapat sisa tahap waktu tertentu. Tenag                         |  |  |
|                       | untuk pembilasan. Frogram o<br>pengontakkan, tendapat suat<br>pengadukan pada tahap peny<br>PRIORITAS :<br>Nomor                                                                                                    | perasi tersebut ditetapi<br>tu tahap pengadukan dala<br>gadukan dikontrol tergan<br>Tanggal                                  | an sehingga air kontakidengan cucian lebih<br>m waktu tertertu. Setelah tahap tersebut, t<br>ung pada jumlah cucian.<br>Kewanganegaraan                                                              | dari lima menit. Pada tahap awal<br>Lendapat sisa tahap waktu tertentu. Tenag                         |  |  |
|                       | untuk pembilasan. Frogram o<br>pengontakian, terdapat suat<br>pengadukan pada tahap peny<br>PRIORITAS :<br>Nomor<br>IPC<br>D 06 F 39/08                                                                                                    | perasi tersebut ditetapi<br>ut ahap pengadukan dal<br>gadukan dikontrol tergan<br>Tanggal                                    | an sehingga air kontakidengan cucian lebih<br>m waktu tertertu Setelah tahap tersebut, t<br>ung pada jumlah cucian.<br>Kewanganegaraan                                                               | dari lima menit. Pada tahap awal<br>Lerdapat sisa tahap waktu tertentu. Tenag                         |  |  |
|                       | Unicus permoliasan. Frogram o<br>pengontakian, tendapat suat<br>pengadukan pada tahap peny<br>PRIORITAS :<br>Nomor<br>IPC<br>D 06 F 39/08<br>PEMEGANG PATEN :                                                                                                   | perasi tersebut ditetapi<br>ut ahap pengadukan dala<br>gadukan dikontrol tergan<br>Tanggal                                   | an sehingga air kontaki dengan cucian lebih<br>m waktu tertertu. Setelah tahap tersebut, t<br>ung pada jumlah cucian.<br>Kewanganegaraan                                                             | dari lima menit. Pada tahap awal<br>terdapat sisa tahap waktu tertentu. Tenag                         |  |  |
|                       | Unituk pemoliasan. Finogram o<br>pengontakian, tendapat suat<br>pengadukan pada tahap peny<br>PRIORITAS :<br>Nomor<br>IPC<br>D 06 F 39/08<br>PEMEGANG PATEN :<br>Nama                                                                                           | perasi tersebut ditetapi<br>tu tahap pengadukan dala<br>gadukan dikontrol tergan<br>Tanggal<br>Alamat                        | an sehingga air kontakidengan cucian lebih<br>m waktu tertertu. Setelah tahap tersebut, t<br>ung pada jumlah cucian.<br>Kewangginegaraan                                                             | dari lima menit. Pada tahap awal<br>terdapat sisa tahap waktu tertentu. Tenag<br>Kewangan egaran      |  |  |
|                       | Unicuk permoliasan Finogram o<br>pengontakian, tendapat suat<br>pengadukan pada tahap peny<br>PRIORITAS :<br>Nomor<br>IPC<br>D 06 F 39/08<br>PEMEGANG PATEN :<br>Nama<br>SHARP KABUSHIKI KAISHA                                                                 | perasi tersebut ditetapi<br>tu tahap pengadukan dai<br>gadukan dikontrol tergan<br>Tanggal<br>Alamat<br>Alamat<br>22-22 Naga | an sehingga air kontaki dengan cucian lebih<br>m waktu tertertu. Setelah tahap tersebut, t<br>ung pada jumlah cucian.<br>Kewanganegaraan<br>ika cho, Abeno Ku Osaka 545 8522 Japan                   | dari lima menit. Pada tahap awal<br>terdapat sisa tahap waktu tertentu. Tenag<br>Kewanganegaran<br>JP |  |  |
|                       | Unicus permoliasan. Finogram o<br>pengontakian, tendapat suat<br>pengadukan pada tahap peny<br>PRIORITAS :<br>Nomor<br>IPC<br>D 06 F 39/08<br>PEMEGANG PATEN :<br>Nama<br>SHARP KABUSHIKI KAISHA<br>INVENTOR :                                                  | perasi tersebut ditetapi<br>ut ahap pengadukan dai<br>gadukan dikontrol tergan<br>Tanggal<br>Alamat<br>22-22 Naga            | an sehingga air kontaki dengan cucian lebih<br>m waktu tertertu Setelah tahap tersebut, t<br>ung pada jumlah cucian.<br>Kewanganegaraan<br>ika cho, Abeno Ku Osaka 545 8522 Japan                    | dari lima menit. Pada tahap awal<br>terdapat sisa tahap waktu tertentu. Tenag<br>Kewanganegaran<br>JP |  |  |
|                       | Unicus permoliasan. Finogram o<br>pengontakian, tendapat suat<br>pengadukan pada tahap peny<br>PRIORITAS :<br>Nomor<br>IPC<br>D 06 F 39/08<br>PEMEGANG PATEN :<br>Nama<br>SHARP KABUSHIKI KAISHA<br>INVENTOR :<br>Nama                                          | Alamat                                                                                                    | an sehingga air kontaki dengan cucian lebih<br>m waktu tertertu. Setelah tahap tersebut, t<br>ung pada jumlah cucian.<br>Kewanganegaraan<br>ika cho, Abeno Ku Osaka 545 8522 Japan<br>Kewanganegaran | dari lima menit. Pada tahap awal<br>terdapat sisa tahap waktu tertentu. Tenag<br>Kewanganegaran<br>JP |  |  |
|                       | Unituk pemoliasan. Finogram o<br>pengontakian, tendapat suat<br>pengadukan pada tahap peny<br>PRIORITAS :<br>Nomor<br>D 06 F 39/08<br>PEMEGANG PATEN :<br>Nama<br>SHARP KABUSHIKI KAISHA<br>INVENTOR :<br>Nama<br>-                                             | Alamat                                                                                                    | an sehingga air kontaki dengan cucian lebih<br>m waku turtertu. Setelah tahap tersebut, t<br>ung pada jumlah cucian.<br>Kewanganegaraan<br>ika cho, Abeno Ku Osaka 545 8522 Japan<br>Kewanganegaran  | dari lima menit. Pada tahap awal<br>Lerdapat sisa tahap waktu tertentu. Tenag<br>Kewanganegaran<br>JP |  |  |
|                       | Unicus permoliasan. Finogram o<br>pengontakian, tendapat suat<br>pengadukan pada tahap peny<br>PRIORITAS :<br>Nomor<br>IPC<br>D 06 F 39/08<br>PEMEGANG PATEN :<br>Nama<br>SHARP KABUSHIKI KAISHA<br>INVENTOR :<br>Nama<br>-                                     | perasi tersebut ditetapi<br>tu tahap pengadukan dais<br>gadukan dikontrol tergan<br>Tanggal<br>Alamat<br>Alamat              | an sehingga air kontaki dengan cucian lebih<br>m waktu tertertu Setelah tahap tersebut, t<br>ung pada jumlah cucian.<br>Kewanganegaraan<br>ika cho, Abeno Ku Osaka 545 8522 Japan<br>Kewanganegaran  | dari lima menit. Pada tahap awal<br>terdapat sisa tahap waktu tertentu. Tenag<br>Kewanganegaran<br>JP |  |  |
|                       | Inituik permoliasani. Finogramo o<br>pengontakian, tendapat suat<br>pengadukan pada tahap peny<br>PRIORITAS :<br>Nomor<br>IPC<br>D 06 F 39/08<br>PEMEGANG PATEN :<br>Nama<br>SHARP KABUSHIKI KAISHA<br>INVENTOR :<br>Nama<br>-<br>KONSULTAN :<br>Nama<br>Alamat | perasi tersebut ditetapi<br>tu tahap pengadukan dais<br>gadukan dikontrol tergan<br>Tanggal<br>Alamat<br>Alamat              | an sehingga air kontaki dengan cucian lebih<br>m waktu tertertu. Setelah tahap tersebut, t<br>ung pada jumlah cucian.<br>Kewarganegaraan<br>ika cho, Abeno Ku Osaka 545 8522 Japan<br>Kewarganegaran | dari lima menit. Pada tahap awal<br>terdapat sisa tahap waktu tertentu. Tenag<br>Kewanganegaran<br>JP |  |  |

## また、この詳細画面では、以下のような情報を得られる。

| 項目(インドネシア語)        | 項目(日本語)    | 対象公報での記載      |
|--------------------|------------|---------------|
| PUBLIKASI A        | 公開 A       | 利用不可          |
| PUBLIKASI B        | 公開 B       | 利用不可          |
| EKSPOR PDF         | PDF エクスポート | 可             |
| STATUS             | ステータス      | (PA) 特許が付与された |
| TANGGAL PENERIMAAN | 出願日        | 2005年1月26日    |
| TANGGAL PENGUMUMAN | 公開日        | 2005年5月12日    |
| NOMOR PENGUMUMAN   | 公開番号       | 042,991       |
| NOMOR PERMOHONAN   | 出願番号       | W00200500212  |
| NOMOR PATEN        | 特許番号       | 26556         |
| TANGGAL KADALUARSA | 権利抹消日      | 2023年7月25日    |

| TANGGAL KEPEMILIKAN | 権利開始日               | 2003年7月25日  |
|---------------------|---------------------|-------------|
| TANGGAL PEMBERIAN   | 登録日                 | 2010年9月1日   |
| Abstrak             | 要約                  | インドネシア語での表示 |
| PRIORITAS           | 優先権情報(優先番号、優先日、優先権主 | なし          |
|                     | 張国)                 |             |
| IPC                 | IPC                 | D06F39/08   |
| PEMEGANG PATEN      | 特許権者情報(名前、住所、国)     | 省略          |
| INVENTOR            | 発明者情報(氏名、住所、国)      | -           |
| KONSULTAN           | 代理人情報(氏名、住所、国)      | 省略          |

詳細情報の画面では、STATUS の欄で権利状況の確認ができる。対象公報には、(PA) Diberi Paten(特許が付与された)という記載がある。また、権利の抹消日の確認もできる。

#### ◆まとめ

DGIP が提供する e-Status で特許番号検索を行えば、インドネシア特許の権利状況情報を確認する ことができる。

#### Point

DGIPが提供するe-Statusを利用すれば、インドネシア特許の権利状況を確認 することができる。 提供される DB のサービス内容は今後変わる可能性があるため最新の状況を確認する 必要がある。